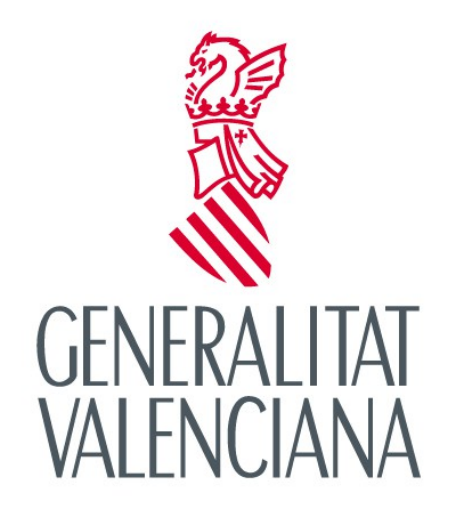

CONSELLERIA D'EDUCACIÓ, INVESTIGACIÓ, CULTURA I ESPORT

Solicitud individual de participación del alumnado

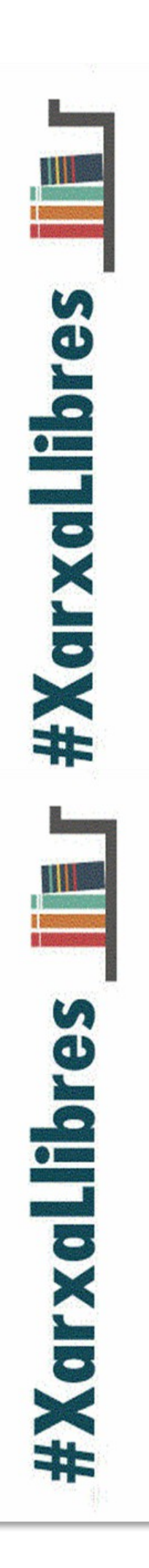

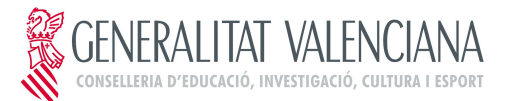

# PROGRAMA XARXA DE LLIBRES SOLICITUD DE PARTICIPACIÓN DEL ALUMNADO

# ÍNDICE

| 1.INTRODUCCIÓN             | 3 |
|----------------------------|---|
| 2. ACCESO AL TRÁMITE       | 3 |
| 3. RESOLUCIÓN DE PROBLEMAS | 9 |

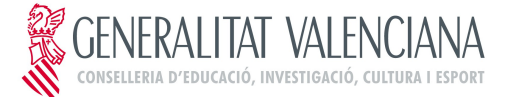

## PROGRAMA XARXA DE LLIBRES SOLICITUD DE PARTICIPACIÓN DEL ALUMNADO

# 1. INTRODUCCIÓN

El objetivo de este manual es explicar el funcionamiento del trámite telemático desarrollado en la plataforma E-SIRCA para el "**Programa Xarxa de Llibres de la Comunitat Valenciana. Solicitud de participación del alumnado**".

# 2. ACCESO AL TRÁMITE

El acceso al trámite estará disponible en la página web http://www.ceice.gva.es/xarxallibres

Al hacer clic sobre **"Tramitar Telemáticamente"** se mostrará la pantalla inicial de acceso al trámite, con información sobre los pasos a realizar para tramitar correctamente la solicitud.

| uro de G 🗙 🛛 Gestor d        | le trámites 🛛 🗙                       | 🏓 Generalitat Valencian       | ia. Asi × +                                                                             |                |                                                                                              |                                                                                              |                            |     |
|------------------------------|---------------------------------------|-------------------------------|-----------------------------------------------------------------------------------------|----------------|----------------------------------------------------------------------------------------------|----------------------------------------------------------------------------------------------|----------------------------|-----|
| gva.es/ctt-att-atr/asistente | e/asistente.html#asistente/DS         |                               |                                                                                         | ⊽ C Q          | Buscar                                                                                       |                                                                                              | 2                          | ל ₪ |
| ASISTEN                      | NTE DE <b>TRAMIT</b> A                | ACIÓN                         |                                                                                         |                | Į                                                                                            | GENERALITAT                                                                                  | VALENCIAN<br>n identificar | A   |
|                              |                                       |                               |                                                                                         |                |                                                                                              | <b>a</b>                                                                                     | Cancela solici             | tud |
|                              | Programa Xarxa de L                   | libres de la Comunita         | at Valenciana. Solicitud de par                                                         | ticipación del | alumnado                                                                                     |                                                                                              |                            |     |
|                              |                                       |                               |                                                                                         | ¿Necesita ayu  | uda? 🕓 012                                                                                   | i generalitat                                                                                | en red@gva.es              |     |
|                              |                                       | Recuerde que                  | e para realizar <mark>l</mark> a trami                                                  | tación deb     | be:                                                                                          |                                                                                              |                            |     |
|                              | Rellenar el forma<br>presentará a cor | ılario que se le<br>tinuación | 2 Después de enviar y confirma<br>formulario, imprimir el justifi<br>que se le mostrará | icante 3       | Firmar el doc<br>por Registro e<br>Ayuntamiento<br>entidad local<br>encuentre em<br>alumno/a | umento y present<br>de Entrada en el<br>o del municipio o<br>menor donde se<br>apadronado el | arlo                       |     |
|                              |                                       |                               | → Continuar                                                                             |                |                                                                                              |                                                                                              |                            |     |

IMA. 03. Pantalla de acceso

Al hacer clic sobre "Continuar " se accederá al formulario de solicitud que hay que cumplimentar.

El formulario cuenta con 4 apartados con distintos campos a rellenar. Es importante rellenar el formulario siguiendo el orden de los apartados y campos que se mostrarán en pantalla.

Los campos marcados con (\*) son obligatorios. El resto de campos podrán ser obligatorios en función de las opciones marcadas (en este caso el formulario avisará de que será necesario su cumplimentación).

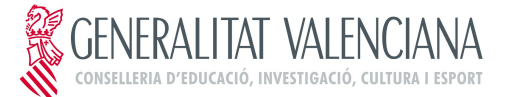

# PROGRAMA XARXA DE LLIBRES SOLICITUD DE PARTICIPACIÓN DEL ALUMNADO

Los apartados a completar son:

Apartado A: Datos de identificación del alumnado: donde se introducirán los datos de identificación del alumno/a y los del centro donde cursa estudios.

|                    | <b>C</b> 1 ·               |                                     |                                             |  |
|--------------------|----------------------------|-------------------------------------|---------------------------------------------|--|
| completa el        | formulario                 |                                     |                                             |  |
|                    |                            |                                     |                                             |  |
| ecuerde que los da | itos con asterisco (^) son | obligatorios.                       |                                             |  |
|                    |                            |                                     |                                             |  |
| 500                |                            | PROGRAMA XARXA DE LLIBRE            | S DE LA COMUNITAT                           |  |
| 🕷 GEN              | ERALITAT VA                | LENCIANA.SOLICITUD DE PARTIO        | CIPACIÓN DEL ALUMNADO                       |  |
| VAL                | ENICIANIA                  |                                     |                                             |  |
| III VAL            |                            |                                     |                                             |  |
|                    |                            |                                     |                                             |  |
|                    | FIDENTIFICACIÓN DE         |                                     |                                             |  |
| NTA(*) *           |                            | 28 ARELLIDO                         |                                             |  |
|                    |                            |                                     |                                             |  |
| NOMBRE             |                            |                                     |                                             |  |
|                    |                            |                                     |                                             |  |
| SEXO               | FECHA NACIMIENTO P         | ROVINCIA * MUNICIPIO O EN           | IDAD LOCAL MENOR EMPADRONAMIENTO *          |  |
|                    |                            | ۹ 🗶                                 | ۹ 🗰                                         |  |
|                    |                            |                                     |                                             |  |
| NIA: Número o      | le identificación del alu  | imno/a que le fue entregado en el m | omento de formalizar la matrícula. Si no lo |  |
| conoce, puede      | solicitarlo en el centro   | educativo del alumno                |                                             |  |
| DATAC DEL OF       | VTRO                       |                                     |                                             |  |
| DATOS DEL CE       | TRO * DENOMIN              | ACIÓN                               |                                             |  |
| CÓDIGO DE CEN      |                            |                                     |                                             |  |
| CÓDIGO DE CEN      |                            |                                     |                                             |  |
| PROVINCIA          | MUNICI                     | PIO                                 |                                             |  |

IMA. 04. Apartado A del formulario

#### NOTAS:

- En este apartado al introducir el NIA del alumno/a se completarán automáticamente el nombre, sexo y fecha de nacimiento. La provincia y municipio de empadronamiento se tendrán que completar de forma manual. El NIA es el Número de identificación del alumno/a que le fue entregado en el momento de formalizar la matrícula. Si no lo conoce, puede solicitarlo en el centro educativo del alumno
- En cuanto a los datos del centro, al introducir un código de centro válido se completarán de forma automática el resto de campos. Si no conoce el código de centro del alumno puede consultarlo en <u>http://www.ceice.gva.es/ocd/areacd/es/guiadecentros.asp</u>
- > Apartado B: Datos del solicitante: bloque para introducir los datos de identificación del solicitante.

| PARENTESCO *        | IIF/NIE * | 1º APELLIDO *                | 2º APELLIDO  | *      |
|---------------------|-----------|------------------------------|--------------|--------|
| Escoge una opción 👻 |           |                              |              |        |
| NOMBRE *            | DC        | MICILIO (CALLE/PLAZA, NÚMERO | Y PUERTA) *  | CP *   |
| PROVINCIA * MUNI    | CIPIO *   | TELÉFONO *                   | CORREO ELECT | RÓNICO |

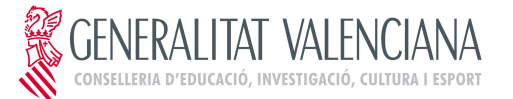

### PROGRAMA XARXA DE LLIBRES SOLICITUD DE PARTICIPACIÓN DEL ALUMNADO

#### IMA. 05. Apartado B del formulario

#### NOTAS:

- Si en el parentesco se elige la opción "Alumno/a emancipado/a" se completará de forma automática el nombre y apellidos del solicitante.
- Apartado C: Solicitud y relación de facturas: apartado para indicar el importe de las facturas de los libros o material curricular, el IBAN de la cuenta donde se ingresará la cuantía y la relación de facturas.

| MPORTE TOT              | AL DE LAS FACTURAS/JUSTI | FICANTES * (*) Sólo a | asociado a los libros v | materiales cur    | riculares                   |  |
|-------------------------|--------------------------|-----------------------|-------------------------|-------------------|-----------------------------|--|
|                         |                          | () 500 (              | sociado a los abros y   | indeen des edi    | in cutaire si               |  |
| BAN DE LA<br>OLICITANTI | CUENTA DEL               |                       |                         |                   |                             |  |
|                         | EMISOR                   | CIF/NIF EMIS          | OR N°<br>FACTURA/JUSTIF | FECHA<br>FAC/JUST | IMPORTE (IVA<br>INCLUIDO) * |  |
| 1                       |                          |                       |                         |                   |                             |  |
| 2                       |                          |                       |                         |                   |                             |  |
|                         |                          |                       |                         |                   |                             |  |
| 3                       |                          |                       |                         |                   |                             |  |
| 3                       |                          |                       |                         |                   |                             |  |

IMA. 06. Apartado C del formulario

#### NOTAS:

- El importe total de las facturas/justificantes debe coincidir con la suma del importe de la relación de facturas que se indique. En caso contrario se mostrará un mensaje avisando del error para que este pueda ser corregido.
- Para cada una de las facturas introducidas se deberá de completar todos los campos: Emisor, CIF/NIF, Nº de Factura, Fecha e Importe.
- Apartado D: Documentación aportada: bloque para indicar la documentación que se presentará junto con la solicitud, en función de lo indicado por el ayuntamiento donde se encuentre empadronado el alumno/a.

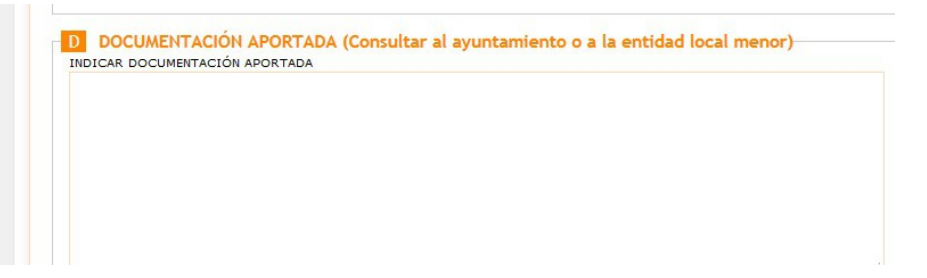

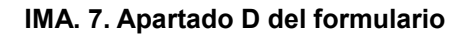

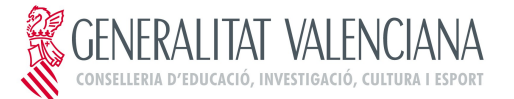

# PROGRAMA XARXA DE LLIBRES SOLICITUD DE PARTICIPACIÓN DEL ALUMNADO

> Apartado E: Declaración responsable: Texto informativo de la declaración responsable

| Li solicitante declara                                                                                                    | bajo su responsabilidad:                                                                                                    |
|----------------------------------------------------------------------------------------------------|----------------------------------------------------------------------------------------------------|
| - Que queda enterad<br>de su participación e                                                                                                    | o/a de que la inexactitud de las circunstancias declaradas dara lugar a la denegación o revocación<br>n el programa Xarxa de Llibres de Text de la Comunitat Valenciana para el presente curso.                                                                                                    |
| <ul> <li>Que se compromet<br/>escolar.</li> </ul>                                                                                                    | e a conservar los libros de texto y material curricular y devolverlos al centro al finalizar el curso                                                                                                    |
| Que son ciertos los                                                                                                    | datos bancarios del apartado C que identifican la cuenta corriente de la cual es titular/cotitular.                                                                                                    |
| Los datos personale:<br>Conselleria de Educa<br>el ámbito de sus co<br>acceso, rectificación<br>Protección de Datos                                             | s contenidos en este impreso podrán ser incluidos en un fichero para su tratamiento por la<br>ción, Investigación, Cultura y Deporte, en el uso de las funciones propias que tiene atribuidas en<br>mpetencias, pudiendo dirigirse a cualquier órgano de la misma para ejercitar los derechos de<br>, cancelación y oposición, según lo dispuesto en la Ley Orgánica 15/1999, de 13 de diciembre, de<br>de Carácter Personal (BOE núm. 298, de 14 de diciembre de 1999).                                                                                                    |
| Asimismo el fimante<br>del alumno/a sean c<br>establecido en la Or<br>Deporte, por la cual s<br>de gratuídad de los<br>básica en los centros<br>presente curso. | consiente expresamente que los datos personales contenidos en este impreso y en la matrícula<br>edidos a las administraciones cofinanciadoras del programa, con la finalidad de cumplir con lo<br>riden de 17/2015, de 26 de octubre, de la Conselleria de Educación, luvestigación, Cultura y<br>se regulan las bases de las ayudas destinadas a los ayuntamientos para hacer efectivo el programa<br>libros de texto dirigido al alumnado que curse enseñanzas obligatorias y formación profesional<br>s públicos y privados concertados de la Comunitat Valenciana, y se convocan las ayudas para el |
|                                                                                                    |                                                                                                    |
|                                                                                                    |                                                                                                    |

IMA. 8. Apartado E del formulario

Una vez completado el formulario se hará clic en "Enviar Solicitud" para validar el contenido del formulario y guardarlo.

Si durante el proceso de validación se detectan errores se mostrará un mensaje informando del error, que habrá que corregir para poder continuar.

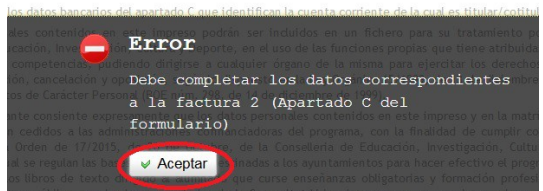

IMA. 9. Ejemplo de mensaje de error durante la validación

Al hacer clic sobre **"Aceptar"** se podrá acceder al formulario para corregir el error indicado. Una vez corregido se volverá a hacer clic sobre **"Enviar Solicitud"**.

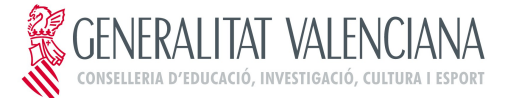

# PROGRAMA XARXA DE LLIBRES SOLICITUD DE PARTICIPACIÓN DEL ALUMNADO

En el caso de detectarse otro error se mostrará nuevamente un mensaje de error. En el caso que todo este correcto, se mostrará una ventana con el formulario cumplimentado para revisarlo.

|                                                                                         | of formulatio                                                                                                    |                                                                                |                  |                        |
|-----------------------------------------------------------------------------------------|----------------------------------------------------------------------------------------------------|--------------------------------------------------------------------------------|------------------|------------------------|
| cuerde que los                                                                          | datos con asterisco (*) son oblig                                                                                                    | atorios.                                                                       |                  |                        |
| Por fa                                                                                  | vor, revise todos los dato                                                                                                    | s de la solicitud antes de proceder a su er                                    | nvío. Si ha de r | nodificar              |
| algún dat<br>introducio<br>solicitud,                                                   | o, pulse el boton de M<br>los y proceda con las i<br>firmarla, y realizar la pre<br>DE IDENTIFICACIÓN DEL AL                                                     | unitati indicadas en el siguiente p<br>esentación en Registro de entrada.      | paso para imp    | los datos<br>primir su |
| algún dat<br>introducio<br>solicitud,<br>A DATOS<br>NIA(*)                              | o, pulse el boton de M<br>los y proceda con las i<br>firmarla, y realizar la pre<br>DE IDENTIFICACIÓN DEL AL<br>1º APELLIDO                                      | nstrucciones indicadas en el siguiente p<br>seentación en Registro de entrada. | paso para imp    | los datos<br>primir su |
| algún dat<br>introducio<br>solicitud,<br>A DATOS<br>NIA(*)<br>XXXXX                     | o, pulse el boton de M<br>dos y proceda con las i<br>firmarla, y realizar la pre<br>DE IDENTIFICACIÓN DEL AL<br>1ª APELLIDO                                      | UMNO/A                                                                         | paso para imp    | los datos<br>primir su |
| algún dat<br>introducio<br>solicitud,<br>A DATOS<br>NIA(*)<br>XXXXX<br>NOMBRE           | o, pulse el boton de M<br>los y proceda con las i<br>firmarla, y realizar la pre<br>DE IDENTIFICACIÓN DEL AL                                                     | UMNO/A<br>2º APELLIDO<br>xxxxx                                                 | paso para imp    | los datos<br>primir su |
| algún dat<br>introducio<br>solicitud,<br>A DATOS<br>NIA(*)<br>XXXXX<br>NOMBRE<br>XXXXXX | o, puise el boton de M<br>los y proceda con las i<br>firmarla, y realizar la pre<br>DE IDENTIFICACIÓN DEL AL<br>1ª APELLIDO<br>OXXXXXX                           | UMNO/A<br>2° APELLIDO<br>xxxxx                                                 | paso para imp    | los datos<br>primir su |
| algún dat<br>introducio<br>solicitud,<br>NIA(*)<br>XXXXX<br>NOMBRE<br>XXXXX<br>SEXO     | o, pulse el boton de M<br>jos y proceda con las i<br>firmarla, y realizar la pre<br><b>DE IDENTIFICACIÓN DEL AL</b><br>1º APELLIDO<br>UXXXXX<br>FECHA NACIMIENTO | UMNO/A<br>2º APELLIDO<br>xxxxx<br>PROVINCIA                                    | paso para imp    | los datos<br>primir su |

IMA. 10. Ventana para revisar el formulario

Si después de revisar el formulario se desea realizar alguna modificación, se hará clic sobre **"Modificar solicitud"**. Si esta todo correcto se hará clic sobre **"Confirmar solicitud"** para que la información introducida en el formulario quede grabada en el sistema.

| Que queda enterado/a<br>revocación de su particip<br>presente curso.                                                                                                    | de que la inexactitud de las circunstancias declaradas dará lugar a la denegación o<br>ación en el programa Xarxa de Llibres de Text de la Comunitat Valenciana para el                                                                                                    |
|----------------------------------------------------------------------------------------------------|----------------------------------------------------------------------------------------------------|
| Que se compromete a c<br>curso escolar.                                                                                                    | onservar los libros de texto y material curricular y devolverlos al centro al finalizar el                                                                                                    |
| Que son ciertos los datos<br>titular/cotitular.                                                                                                    | bancarios del apartado C que identifican la cuenta corriente de la cual es                                                                                                    |
| Los datos personales cont<br>Conselleria de Educación,<br>en el ámbito de sus comp<br>de acceso, rectificación,<br>diciembre, de Protección d                                                           | enidos en este impreso podrán ser induidos en un fichero para su tratamiento por la<br>Investigación, Cultura y Deporte, en el uso de las funciones propias que tiene atribuidas<br>tencias, pudiendo dirígirse a cualquier órgano de la misma para ejercitar los derechos<br>cancelación y oposición, según lo dispuesto en la Ley Orgánica 15/1999, de 13 de<br>le Datos de Carácter Personal (BOC nún. 286, de 14 de diciembre de 1999).                                                                                                    |
| Asimismo el fima consien<br>del alumno/a sean cedidos<br>establecido en la Orden d<br>Deporte, por la cual se re<br>orograma de gratuidad de<br>profesional básica en los<br>ayudas para el presente cu | e expresamente que los datos personales contenidos en este impreso y en la matrícula<br>a las administraciones cofinanciadoras del programa, con la finalidad de cumplir con lo<br>e 17/2015, de 26 de octubre, de la Conselleria de Educación, Investigación, Cultura y<br>gulan las bases de las ayudas destinadas a los ayuntamientos para hacer efectivo el<br>los libros de texto dirigido al alumnado que curse enseñanzas obligatorias y formación<br>centros públicos y privados concertados de la Comunitat Valenciana, y se convocan las<br>rso. |

IMA. 11. Opciones de revisión del formulario

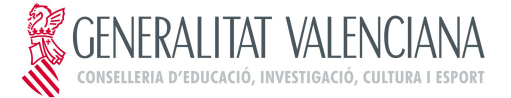

## PROGRAMA XARXA DE LLIBRES SOLICITUD DE PARTICIPACIÓN DEL ALUMNADO

NOTA: Una vez confirmada la solicitud no se podrá modificar

Tras confirmar la solicitud al final de la ventana se mostrará un botón para obtener el justificante que SERÁ NECESARIO IMPRIMIR Y PRESENTAR POR REGISTRO DE ENTRADA EN EL AYUNTAMIENTO DEL MUNICIPIO O ENTIDAD LOCAL MENOR PARA QUE LA SOLICITUD SEA TENIDA EN CUENTA EN EL PROCESO DE ADJUDICACIÓN.

Para obtener el justificante se hará clic sobre "Imprimir Justificante"

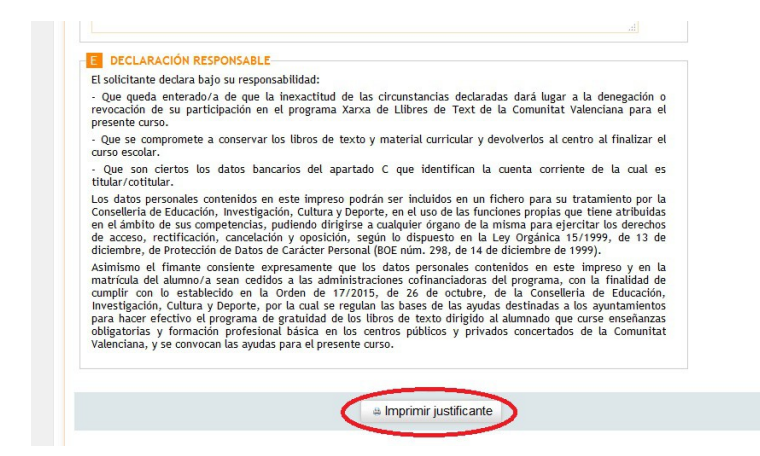

IMA. 12. Botón para obtener el justificante

El justificante es un archivo *pdf* que contiene el impreso de solicitud rellenado (con copia para la administración y para el interesado) que es necesario presentar por registro de entrada.

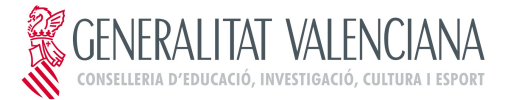

## PROGRAMA XARXA DE LLIBRES SOLICITUD DE PARTICIPACIÓN DEL ALUMNADO

| Archivo Edición Ver Ventana Ayuda                                                                                                    |                                            |            |
|----------------------------------------------------------------------------------------------------|--------------------------------------------|------------|
|                                                                                                    | 11 months and and                          |            |
|                                                                                                    | Herramientas                               | Comentario |
|                                                                                                    |                                            |            |
| GENERALITAT<br>VALENCIANA<br>CALENCIANA<br>COLLICITUD DE PARTICIPACIÓ DE L'ALUMNAT<br>SOLICITUD DE PARTICIPACIÓN DEL ALUMNADO                                                                                                    | ANA.                                       |            |
| A DADES D'IDENTIFICACIÓ DE L'ALUMNE/A / DATOS DE IDENTIFICACIÓN DEL ALUMNO/A                                                                                                    | ID SOLICITUD<br>0000050                    |            |
| NIA(')         1r COGNOM / 1° APELLIDO         2n COGNOM / 2° APELLIDO         NOM / NOMBRE           xxxxxxxxxxxxx         xxxxxxxxxxxxxxx         xxxxxxxxxxxxx         xxxxxxxxxxxxx                                                                                                    |                                            |            |
| SEXE / SEXO         DATA NAIXEMENT / FECHA NACIMIENTO         PROVINCIA / PROVINCIA         MUNICIPI EMPADRONAMENT / MUNICIPIO EMPAD           X000000x         X000000x         X0000000xx         X0000000xx         X00000000xx                                                                                                    | DRONAMIENTO                                |            |
| (*) NIA: Número d'identificació de l'alumnat que li va ser entregat en el moment de formalitzar la matrícula. Si no ho coneix, pot sol·licitar-ho en el<br>Falumne.<br>NIA: Número de identificación del alumnado que le fue entregado en el momento de formalizar la matrícula. Si no lo conoce, puede solicitarlo en el<br>alumno.                                                                                                    | el centre educatiu<br>I centro educativo e | de<br>del  |
| DADES DEL CENTRE / DATOS DEL CENTRO                                                                                                    |                                            |            |
| CODI DE CENTRE / CODIGO DE CENTRO DENOMINACIO / DENOMINACION<br>XXXXXXXXXX<br>XXXXXXXXXXX                                                                                                    |                                            |            |
| PROVÍNCIA / MUNICIPI / MUNICIPI / |                                            |            |

#### IMA. 13. Imagen de una de las páginas del justificante

Una vez descargado el justificante se podrá cerrar la ventana del asistente de tramitación

# 3. RESOLUCIÓN DE PROBLEMAS

> Al intentar entrar al trámite aparece ventana de "Conexión No Verificada"

En ocasiones al intentar acceder al trámite puede que se muestre la siguiente ventana

| - | Ha pedido a Firefox que se conecte de forma segura a <b>tramitaint.gva.es</b> , pero no se puede confirmar que la conexión sea segura.                                                                                    |
|---|----------------------------------------------------------------------------------------------------|
|   | Normalmente, cuando se intente conectar de forma segura, los sitios presentan información verificada<br>para asegurar que está en el sitio correcto. Sin embargo, la identidad de este sitio no puede ser verificada      |
|   | ¿Qué debería hacer?                                                                                                    |
|   | Si normalmente accede a este sitio sin problemas, este error puede estar ocurriendo porque alguien está<br>intentando suplantar al sitio, y no debería continuar.                                                         |
|   | Sácame de aquíl                                                                                                    |
|   | Detalles técnicos                                                                                                    |
|   | * Entiendo los riesgos                                                                                                    |
|   | Si sabe lo que está haciendo, puede obligar a Firefox a confiar en la identificación de este sitio. Incluso<br>aunque confie en este sitio, este error puede significar que alguien esté interfiriendo en su<br>conexión. |
|   | No añada una excepción a menos que sepa que hay una razón seria por la que este sitio no use<br>identificación confiable.                                                                                                 |
|   |                                                                                                    |

IMA. 14. Ventana de conexión no verificada

En este caso para poder acceder al trámite habrá que hacer clic sobre "Entiendo los riegos" y a continuación sobre "Añadir excepción". Se abrirá una ventana en la que se hará click sobre

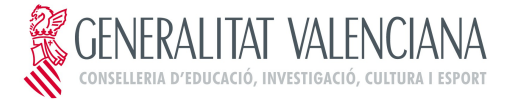

#### PROGRAMA XARXA DE LLIBRES SOLICITUD DE PARTICIPACIÓN DEL ALUMNADO

| Dirección: https://                  | /tramitaint.gva.es/cttGtt/login.zu | Obtener certificado                     |
|--------------------------------------|------------------------------------|-----------------------------------------|
| Estado del certificad                | lo                                 |                                         |
| Este sitio intenta ide<br>no válida. | ntificarse a sí mismo con informad | tión <u>V</u> er                        |
| Identidad descon                     | iocida                             |                                         |
|                                      |                                    | ang ana ang ang ang ang ang ang ang ang |

"Obtener certificado" y sobre "Confirmar excepción de seguridad".

IMA. 15. Ventana para añadir excepción de seguridad

> Mensaje "Preparando entorno.... " no desparece de la pantalla

En ocasiones al intentar entrar al trámite telemático, al área personal o al registrar o enviar a la firma aparece el siguiente mensaje en pantalla que impide continuar:

| O | Preparando entorno de firma |
|---|-----------------------------|
|   | digital. Puede tardar unos  |
|   | minutos, espere por favor   |
|   |                             |

IMA. 16. Mensaje de "Preparando entorno...."

Para descartar que se trata de un error en la configuración del equipo, y así poder continuar con el trámite será necesario realizar las siguientes comprobaciones:

- La ventana para seleccionar el certificado no ha quedado oculta: para ello se minimizarán todas las ventanas abiertas para verificar si la ventana del certificado se ha cargado o no. Si se ha cargado el certificado se podrá seleccionar y de esta forma la tramitación podrá seguir.
- El plugin de Java esta desactivado: algunos navegadores por seguridad desactivan el plugin de Java lo que impide el funcionamiento correcto de Java.

Si se utiliza Mozilla Firefox, habrá que comprobar si junto a la barra de direcciones aparece un icono rojo. Si es así se hará clic sobre él para activar el plugin de Java y así poder continuar con la tramitación.

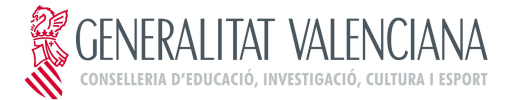

## **PROGRAMA XARXA DE LLIBRES** SOLICITUD DE PARTICIPACIÓN DEL ALUMNADO

| Archivo | <u>E</u> ditar | Ver    | Hi <u>s</u> torial                           | <u>M</u> arcadores | Yahoo! | Herrar |
|---------|----------------|--------|----------------------------------------------|--------------------|--------|--------|
| Gener   | ralitat Vali   | encian | a. Asistente                                 | e de tramita       | +      |        |
| -       | ) 🔒 h          | ttps:/ | //www.tramita.gva.es/ctt-att-atr/asistente/a |                    |        |        |
| X       |                |        |                                              |                    |        |        |

| ¿Permitir a previs.gva.es ejecutar plugins?       |                    |
|---------------------------------------------------|--------------------|
| Java<br>A ;Plugin vulnerable! ¿Cuál es el riesgo? | Permitir y recorda |
| Java<br>A Plugin desactualizado Actualizar abora  | Bloquear plugin    |
|                                                   | Descriptions       |

### IMA. 18. Activación del Plugin de Java (Mozilla Firefox)

Si se utiliza Google Chrome, habrá que comprobar si debajo de la barra de direcciones aparece un mensaje como el que se muestra en la figua. Si es así se hará clic sobre "Ejecutar esta vez" para poder continuar con el trámite

| 🖉 🔑 Generalitat: assistent d 🗙 🔽                                                                                      |                        |                   |  |  |  |  |  |  |
|----------------------------------------------------------------------------------------------------|------------------------|-------------------|--|--|--|--|--|--|
| 🗲 🧼 C 🔮 https://www.tramita.gva.es/ctt-att-atr/login.html;jsessionid=LMZ7RvMJHqFLm7d5n44wWSfxzDPkVMFmGh1jyVcK2PHnyyPl |                        |                   |  |  |  |  |  |  |
| 🚁 Java(TM) se ha bloqueado porque no está actualizado.                                                                | Actualizar complemento | Ejecutar esta vez |  |  |  |  |  |  |
| IMA 19 Plugin de Java ha sido desactivado (Google Chrome)                                                             |                        |                   |  |  |  |  |  |  |

IMA. 19. Plugin de Java ha sido desactivado (Google Chrome)

<sup>😰</sup> Más visitados 🠢 Comenzar a usar Firef... 🔊 Últimas noticias 🗍 IMA. 17. Plugin de Java ha sido desactivado (Mozilla Firefox)